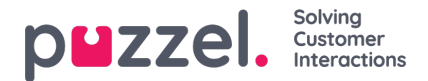

# Instellen van beveiligd chatten (SSO)

Dit artikel beschrijft de stappen die u moet volgen om veilig chatten op basis van Single Sign On (SSO) in te stellen. Voor sommige chatoplossingen is het essentieel dat de eindgebruiker geauthentiseerd en veilig geïdentificeerd is om de communicatie te laten plaatsvinden. De beveiligde chat-oplossing van Puzzel maakt het mogelijk dat een geauthentiseerde gebruiker, bijvoorbeeld ingelogd op een "mijn pagina" of iets dergelijks met behulp van een op Open ID Connect (OIDC) gebaseerde authenticatie (Signicat, Azure AD B2B etc.), dezelfde authenticatie gebruikt bij het starten van een chat. Op deze manier zullen vertegenwoordigers de authenticatie details kennen, zoals de identiteit van de eindgebruiker, in plaats van dat de eindgebruiker zijn identiteit handmatig opgeeft.

Hieronder staat het algemene stroomschema voor Puzzel's Chat SSO authenticatie met behulp van Open ID Connect:

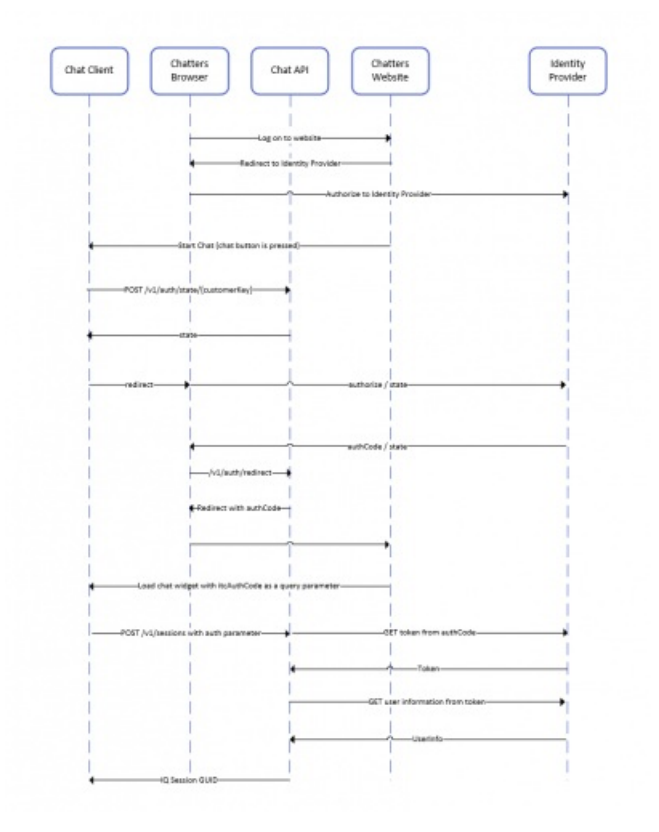

## Stappen voor het instellen van beveiligd chatten

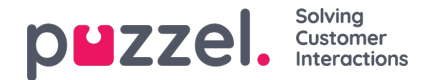

1. Ga in het beheerportaal naar "Beheerder  $\rightarrow$  Gebruikers  $\rightarrow$  Producten  $\rightarrow$  Veilige chat"

| ▼ Secure Chat ⑦                                                                           |                        |                       |                     |  |  |  |
|-------------------------------------------------------------------------------------------|------------------------|-----------------------|---------------------|--|--|--|
| Quick find users/user groups                                                              | Company<br>Braathe dev | User Group<br>agent   | User<br>Select User |  |  |  |
|                                                                                           | Inherit Value          | Inherit Value         | Inherit Value       |  |  |  |
| Claims to be masked (Semicolon separated like: sub;nationalld)                            |                        |                       |                     |  |  |  |
| OIDC ACR Values                                                                           |                        |                       |                     |  |  |  |
| OIDC Client Id                                                                            | https://euwa-dev.a     | ✓ https://euwa-dev.ε  |                     |  |  |  |
| OIDC Client Secret                                                                        |                        | ✓                     |                     |  |  |  |
| OIDC endpoint for authorization                                                           | https://login.micro    | https://login.micro   |                     |  |  |  |
| OIDC endpoint for token                                                                   | https://login.micro:   | ✓ https://login.micro |                     |  |  |  |
| OIDC endpoint for token authentication method (client_secret_basic or client_secret_post) | client_secret_post     | ✓ client_secret_pos   |                     |  |  |  |
| OIDC endpoint for userinfo                                                                | https://graph.micr     | https://graph.micr    |                     |  |  |  |
| OIDC Scope                                                                                | openid profile use     | openid profile use    |                     |  |  |  |

Claims die gemaskeerd moeten worden – een met puntkomma gescheiden lijst; elke claim in de lijst zal gemaskeerd worden door de Chat-API. Noch de gebruiker noch de vertegenwoordiger zullen in staat zijn de volledige waarde van de claim te zien.

OIDCACR-waarden- Authenticatie Contextklasse Referentie-waarden(zie: <u>https://openid.net/specs/openid-connect-eap-acr-waarden-1\_0.html</u>)

OIDC klant-ID - Uw klant id

OIDC klantgeheim - Uw klantgeheim

OIDC eindpunt voor autorisatie - Autorisatie eindpunt

OIDC eindpunt voor token - Eindpunt voor ophalen van een token

### OIDC-eindpunt voor tokenauthenticatiemethode:

- client\_secret\_post het clientgeheim wordt opgenomen in de POST-gegevens.
- client\_secret\_basic het cliëntgeheim zal als Authorization header aanwezig zijn.

### OIDC-eindpunt voor gebruikersinfo - Eindpunt gebruikersinfo

OIDC Scope - Beperking van welke gebruikersgegevens kunnen worden opgevraagd (zie: https://oauth.net/2/scope/)

### 2. Ga in het Beheerportaal naar "Beheer $\rightarrow$ Diensten $\rightarrow$ Liensten $\rightarrow$ {klantenservicenummer} $\rightarrow$ Wachtrijen".

| Vueues ?                                                                                                    |                                   |                                                   |                                                                        |                             |
|----------------------------------------------------------------------------------------------------|-----------------------------------|---------------------------------------------------|------------------------------------------------------------------------|-----------------------------|
| ID Queue<br>QualitiesSLA (sec) Alternative SLA SLA Wrap-up Call Reserved Autostore<br>(queue_key) Name SLA (sec) SLA (sec) 1 (score) 2 (score) (sec) Recording Agent (s) agent (d)                                                                                                    | Refuse<br>if All<br>Logged<br>Out | RefuseSync/Add<br>f All In to<br>Pause Statistics | Require Requ<br>Skill on First<br>queue que<br>for fo<br>ReservedReser | ire<br>in<br>ue<br>r<br>ved |
| q_chat_o Cha 1.5 A 0 0 0 No ✓ 0 OID(   Image: Cha Image: Cha <td></td> <td></td> <td></td> <td></td> |                                   |                                                   |                                                                        |                             |
| + Add Queue                                                                                                    |                                   |                                                   |                                                                        |                             |

Zie het Auth. Naam-veld. Als u wilt dat de wachtrij alleen beveiligde chatverzoeken accepteert, moet u hier de

Copyright ©2022 Puzzel Ltd. All rights reserved.

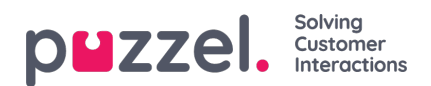

verbindingsnaam invullen (OIDC in ons geval)

3. Ga in het Beheerportaal naar "Beheer  $\rightarrow$  Diensten  $\rightarrow$  Chat  $\rightarrow$  {Configuratie}  $\rightarrow$  Veilige Chat"

| Secure Chat               |                             |                       |       |  |  |
|---------------------------|-----------------------------|-----------------------|-------|--|--|
| PARAMETER                 |                             | INHERITED             | VALUE |  |  |
| Authentication - Type Nan | ne [authConnectionName] ?   |                       | oidc  |  |  |
| Authentication - Mapping  | [authMapping] ?             |                       | +     |  |  |
| <b>Key</b><br>name        | Map Type<br>NickName        | Description<br>Name   | C     |  |  |
| <b>Key</b><br>email       | Map Type<br>Chatld          | Description<br>E-mail | C     |  |  |
| <b>Key</b><br>photo       | <b>Map Type</b><br>Variable | Description<br>Avatar | ľ     |  |  |
|                           |                             |                       |       |  |  |

authConnectionName - verbindingsnaam, moet dezelfde zijn als in stap 2 hierboven.

**authMapping -** gegevens mapping. De key is de eigenschappen van het eerste niveau die van het eindpunt gebruikersinfo komen (beschreven in stap 1).